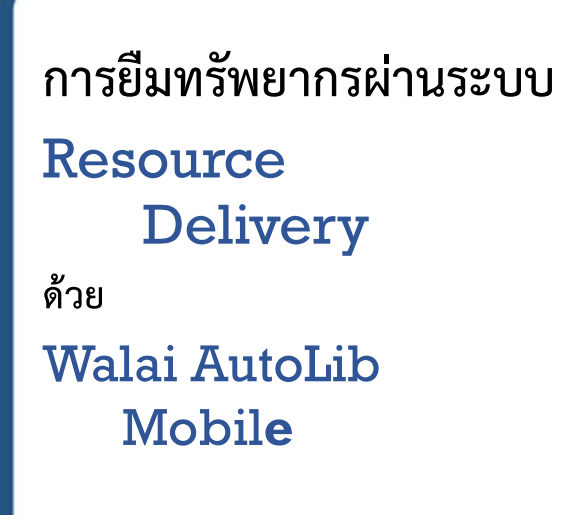

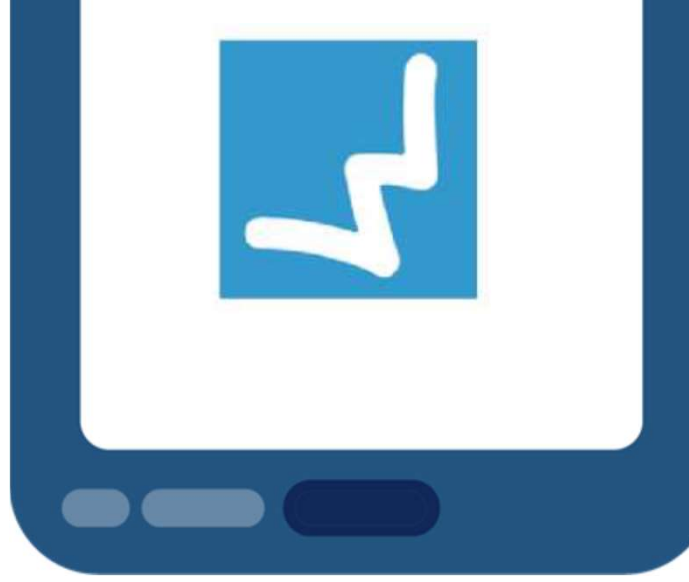

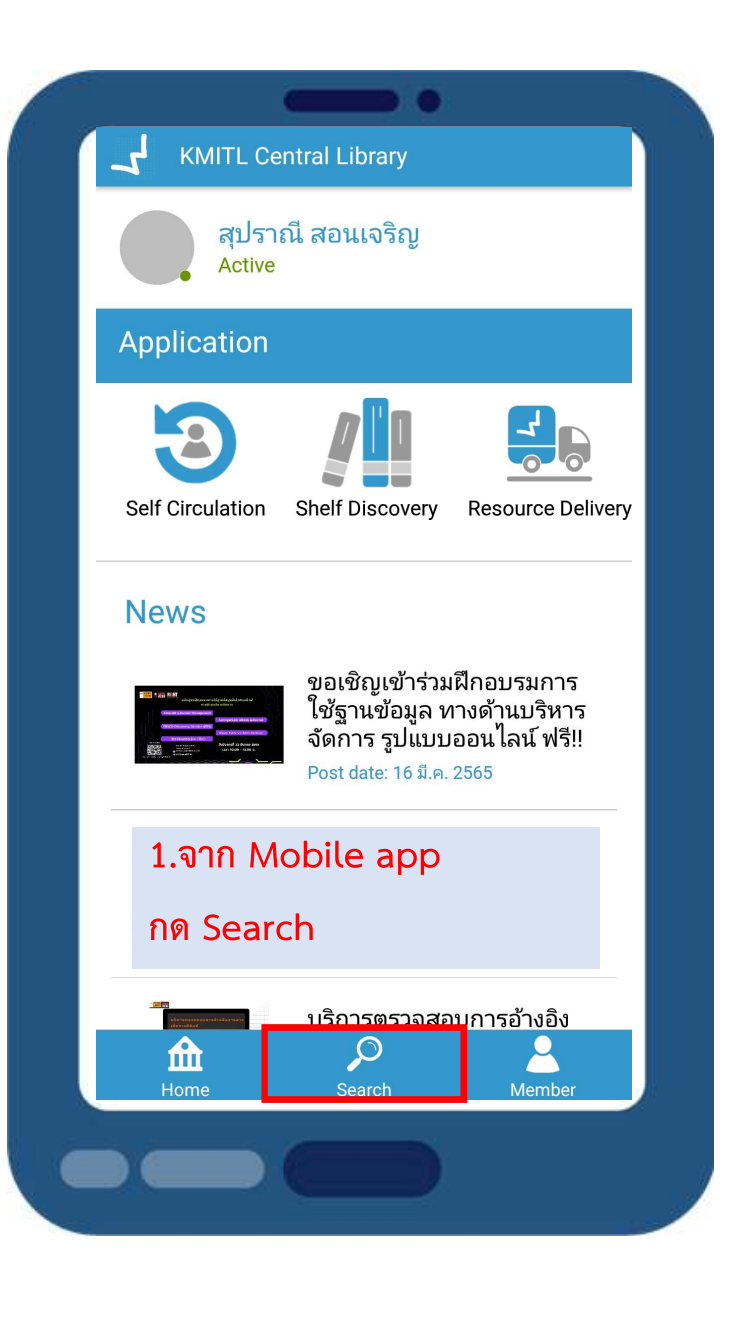

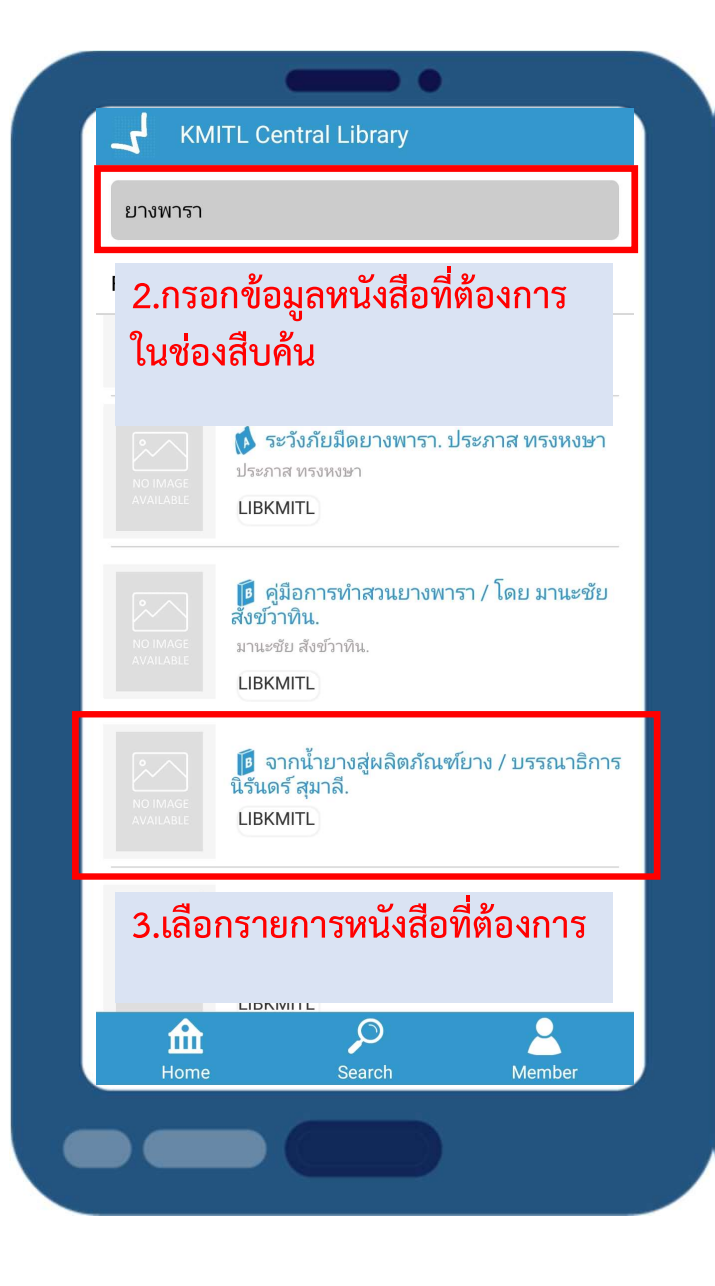

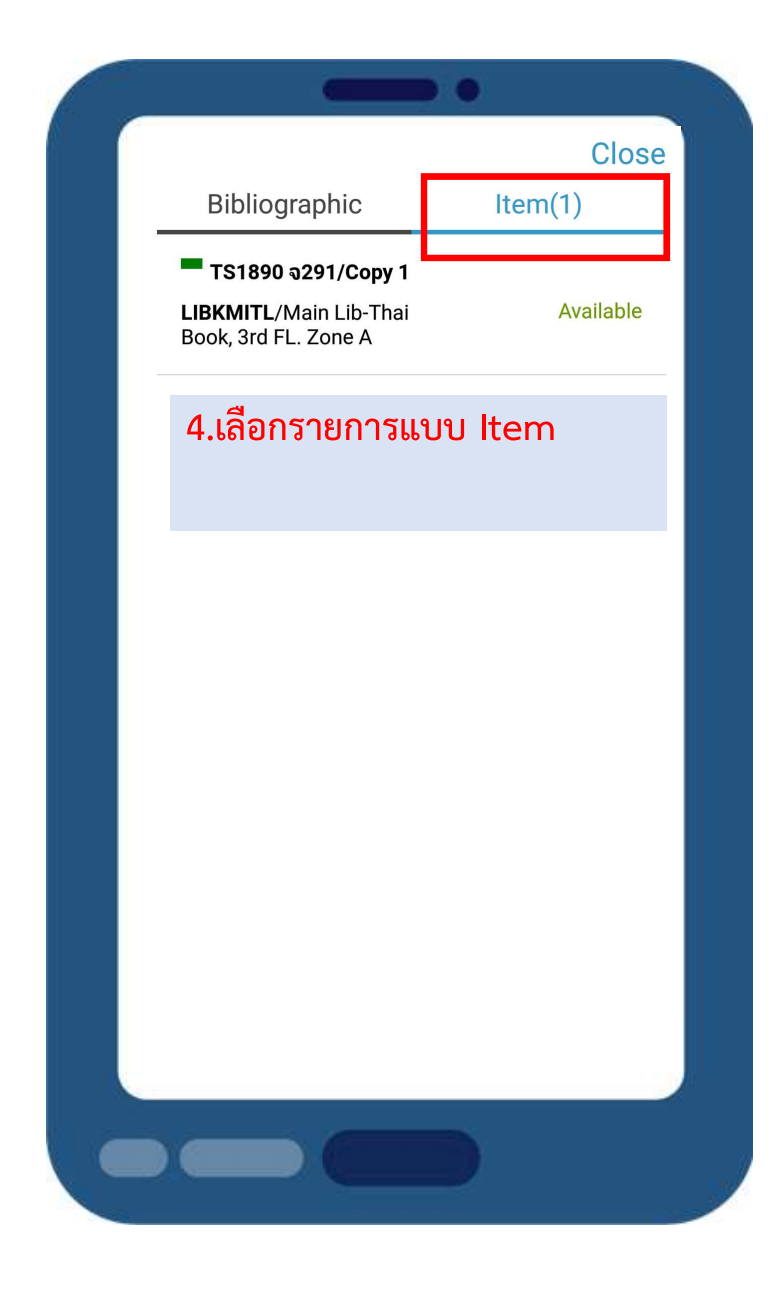

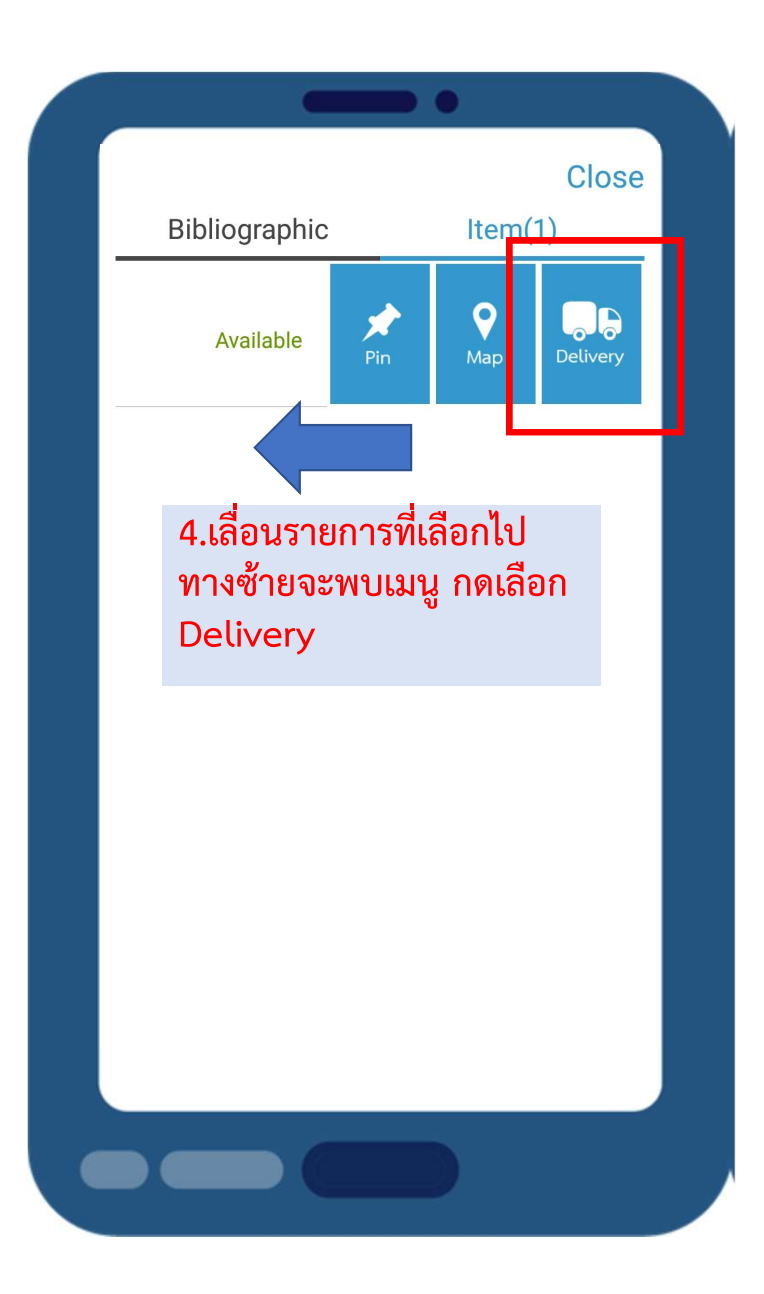

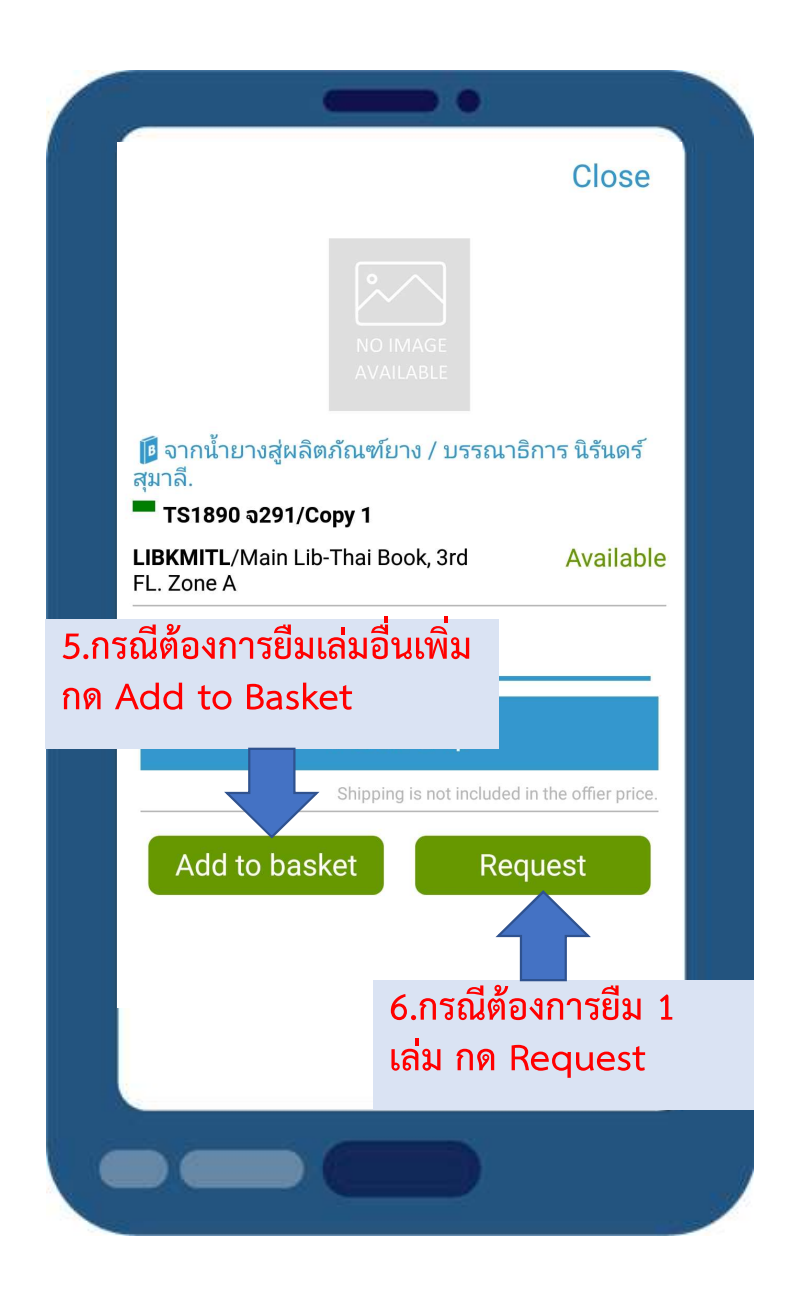

| <ul> <li>المعادة المعادة المعاد<br/>معادة المعادة المعادة المعادة المعادة المعادة المعادة المعادة المعادة المعادة المعادة المعادة المعادة المعادة المعادة المعادة معادة معادة معادة معادة معادة معادة معادة معادة معادة معادة معادة مع<br/>معادة المعادة المعادة معادة المعادة معادة المعادة المعادة المعادة المعادة المعادة معادة معادة معادة معادة معادة معادة معادة معادة معادة معادة معادة معادة معادة معادة معادة معادة معادة معادة معادة معادة معادة معادة معادة معادة معادة معادة معادة معادة معادة معادة معادة معادة معادة معادة معادة معادة م<br/>معادة معادة معادة معادة معادة معادة معادة معادة معادة معادة معادة معادة معادة معادة معادة معادة معادة معادة معادة معادة معادة معادة معادة معادة معادة معادة معادة معادة معادة معادة معادة معادة معادة معادة معادة معادة معادة معادة معادة</li></ul> | าน้ำยางสู่ผลิตภัณฑ์ยาง /<br>าธิการ นิรันดร์ สุมาลี.<br>0 จ291/Copy 1 |               |
|----------------------------------------------------------------------------------------------------|----------------------------------------------------------------------|---------------|
| Real Ite                                                                                                    | m                                                                    | 0.00 <b>B</b> |
| Selected 1                                                                                                    | Total fee                                                            | e:0₿          |
|                                                                                                    | ŀ                                                                    |               |
| Home delivery                                                                                                    | Point delivery                                                       |               |
| Address                                                                                                    | CI                                                                   | hange         |
| คอนโ                                                                                                    |                                                                      |               |
| Province                                                                                                    | District                                                             |               |
| กรุงเทพมหานคร                                                                                                    | ลาดกระบัง                                                            |               |
| Post Code                                                                                                    | Tel.                                                                 |               |
| 10520                                                                                                    | 08                                                                   |               |
|                                                                                                    | Shipping is not included in the of                                   | fer price.    |
| Accept Agr                                                                                                    | reement                                                              |               |
|                                                                                                    | Request                                                              |               |

# 7.เลือกรายการ ⊘ LIBKMITL Real Item Selected 1 8.Home delivery จัดส่งถึง บ้าน กรอกที่อยู่จัดส่ง Home delivery 9.Point delivery จัดส่ง ณ จุด รับ เลือกจุดรับทรัพยากร Point สำนักหอสมุดกลาง 10.กรอกข้อมูลเรียบร้อยแล้ว เลือก Accepted และ กด Request

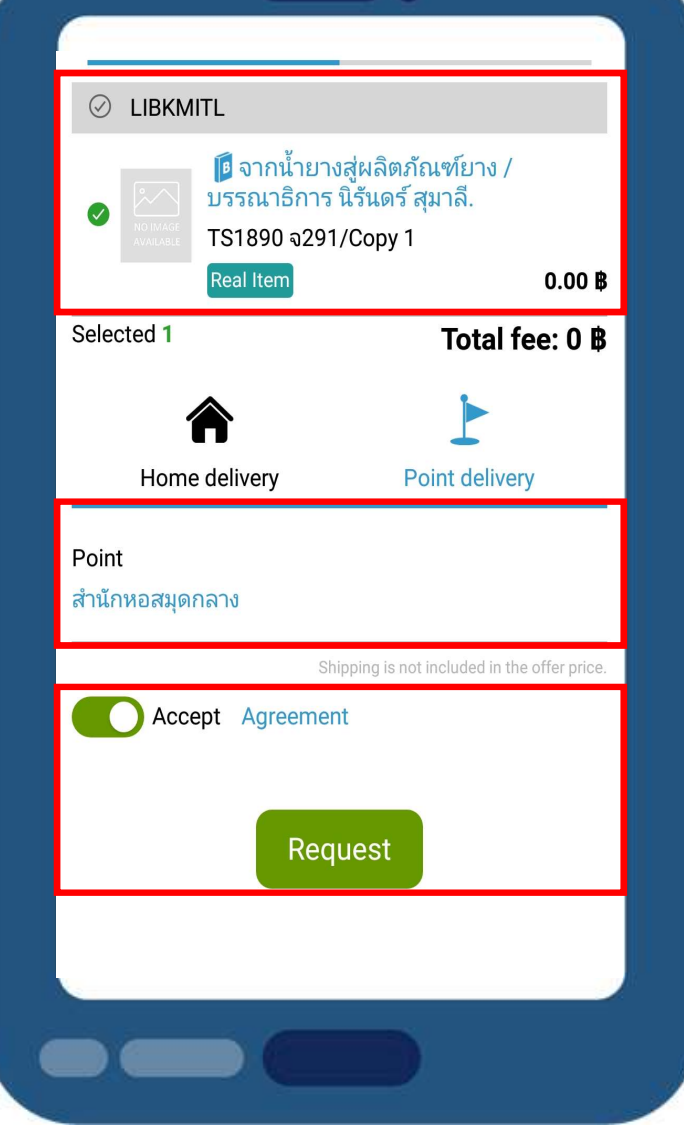

|                          |                                    | • •                   |
|--------------------------|------------------------------------|-----------------------|
| < Back                   |                                    | Close                 |
| A Hon                    | ne delivery                        |                       |
| Tel. 08                  | ., א יָרָוּז, אָע־שּבּרוּזשו א.    | งเทพมห เนคร, 10520    |
| LIBKMIT                  | Ľ                                  | Shipping 0 B          |
|                          | ็จากน้ำยางสู่ผลิต<br>ันดร์ สุมาลี. | กัณฑ์ยาง / บรรณาธิการ |
| NO IMAGE<br>AVAILABLE TS | 1890 จ291/Copy<br>al Item          | 1<br>O B              |
|                          |                                    | Subtotal: 0 B         |
| 11.¢<br>แล้ว             | ารวจสอบข้อ<br>กด Confir            | มมูลเรียบร้อย<br>m    |
| Total : 0                | .00 <b>B</b>                       | Confirm               |
|                          |                                    |                       |

|                              | •                       |
|------------------------------|-------------------------|
| < Back                       | Close                   |
| Point delivery               |                         |
| LIBKMITL                     | Shipping 0 B            |
| ดู่มือการทำสว<br>สังข์วาทิน. | มนยางพารา / โดย มานะชัย |
| SB291.H4 ม445ค               | າ 2550/ລ.1/Copy 1       |
| Real item                    | UB                      |
| 11.ตรวจสอบช่                 | ข้อมูลเรียบร้อย         |
| แล้ว กด Conf                 | îrm                     |
| Total : 0.00 B               | Confirm                 |
|                              |                         |

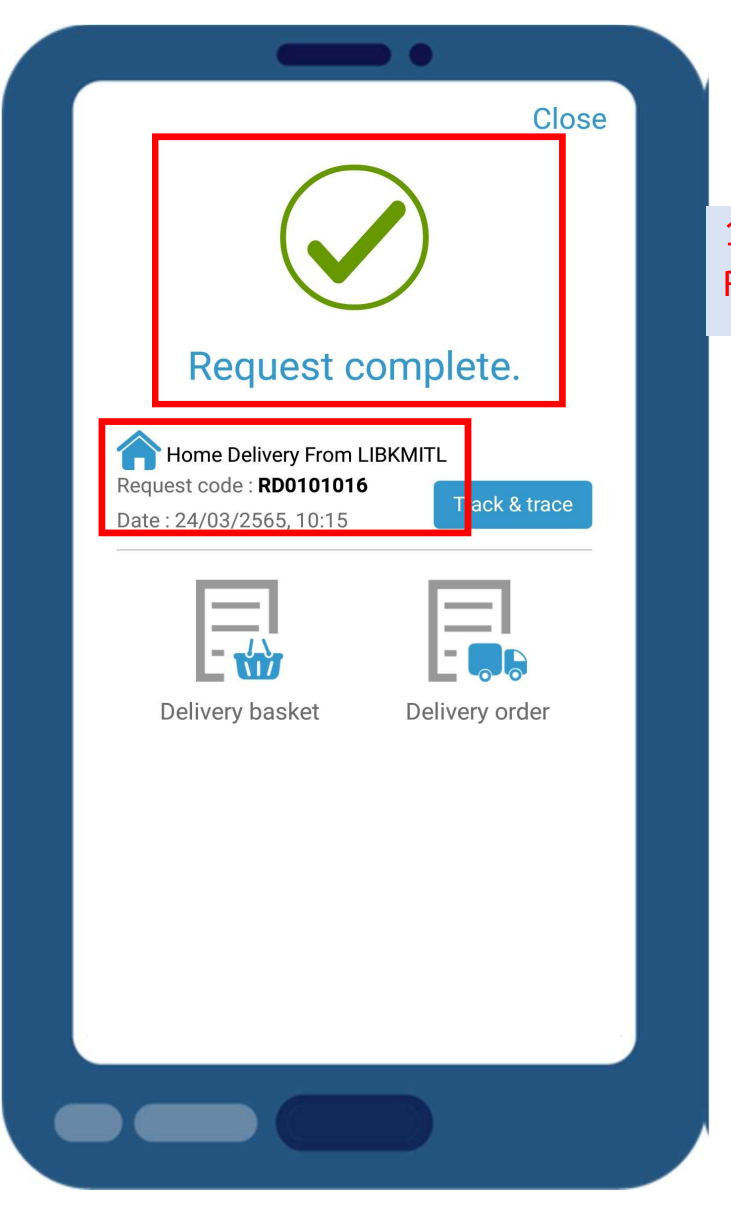

12.เมื่อทำรายการสำเร็จ Request complete

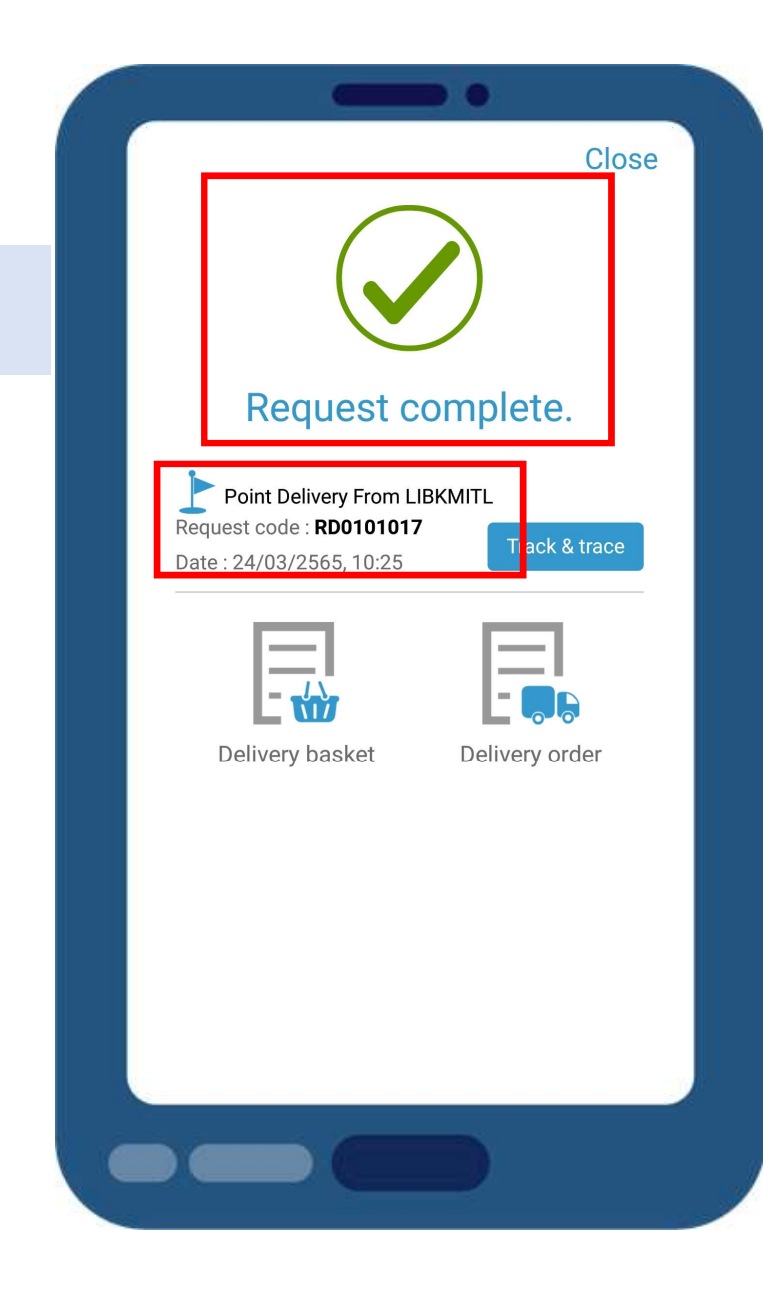

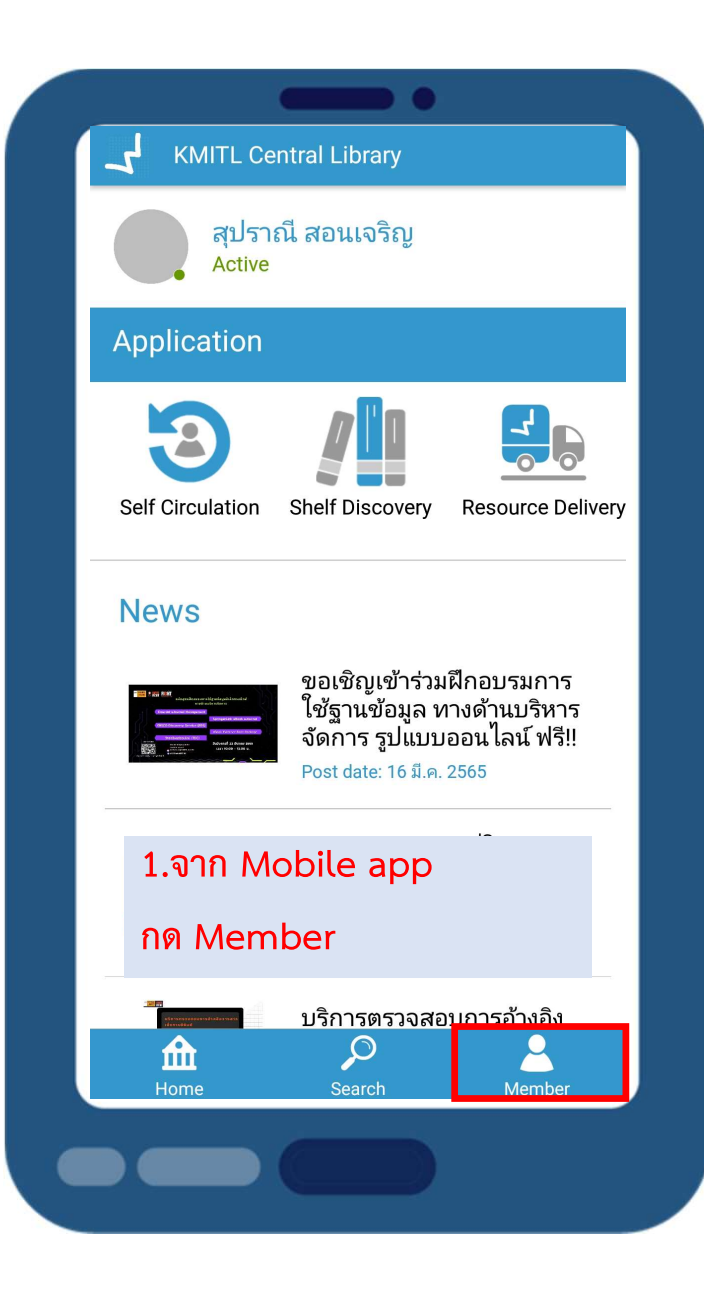

|                          | KMITL Central Library  |
|--------------------------|------------------------|
| การตราวสลาเสกานฯ         | Checked out & Due      |
| 1113M13 3 4010 0111 1120 | date 2                 |
| Resource                 | \$ Fine                |
| Delivery                 | S Block                |
|                          | Hold                   |
|                          | 2.เลือก Delivery order |
|                          | Delivery order         |
|                          | Resources suggestion   |
|                          | Home Search Member     |
|                          |                        |

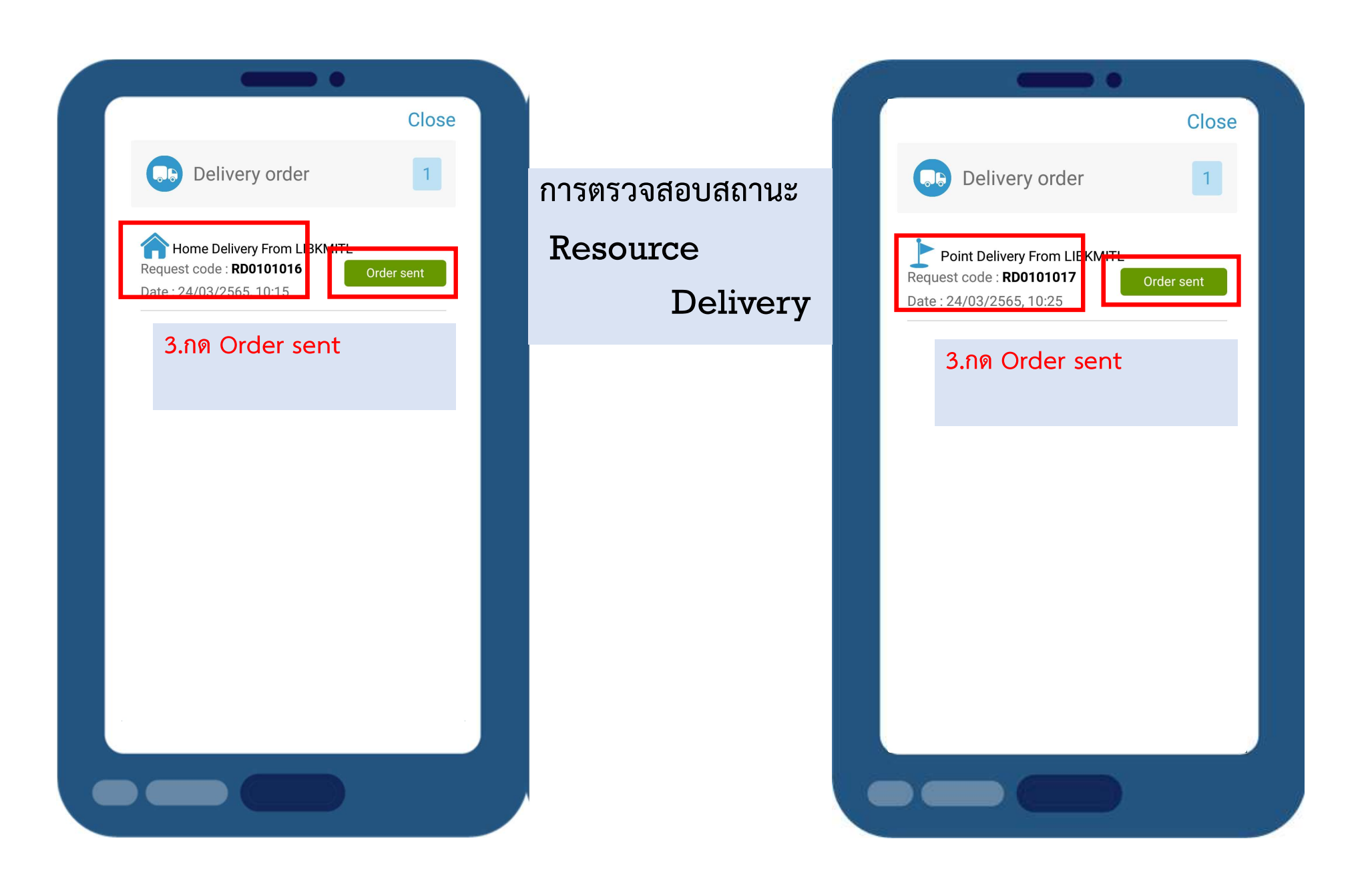

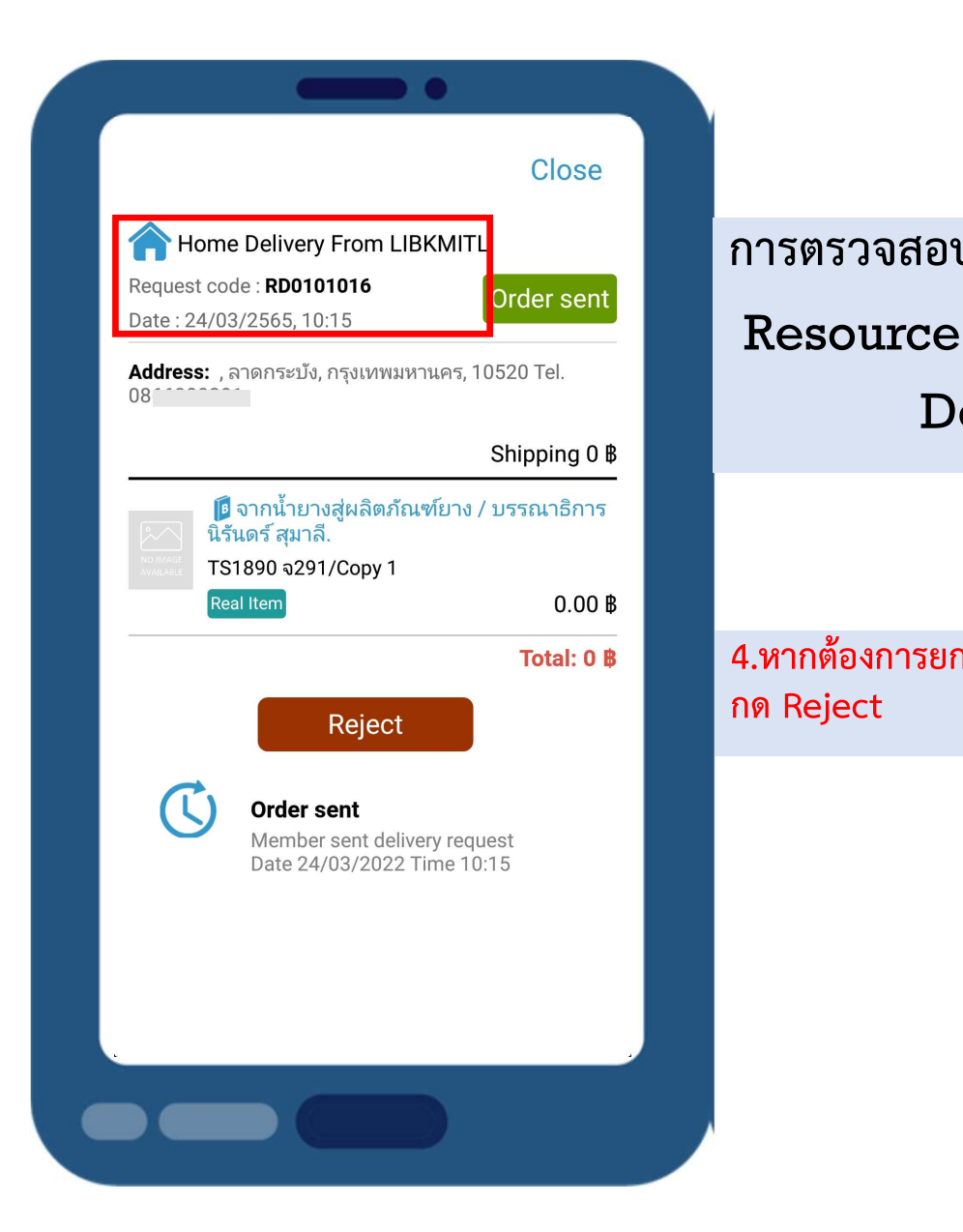

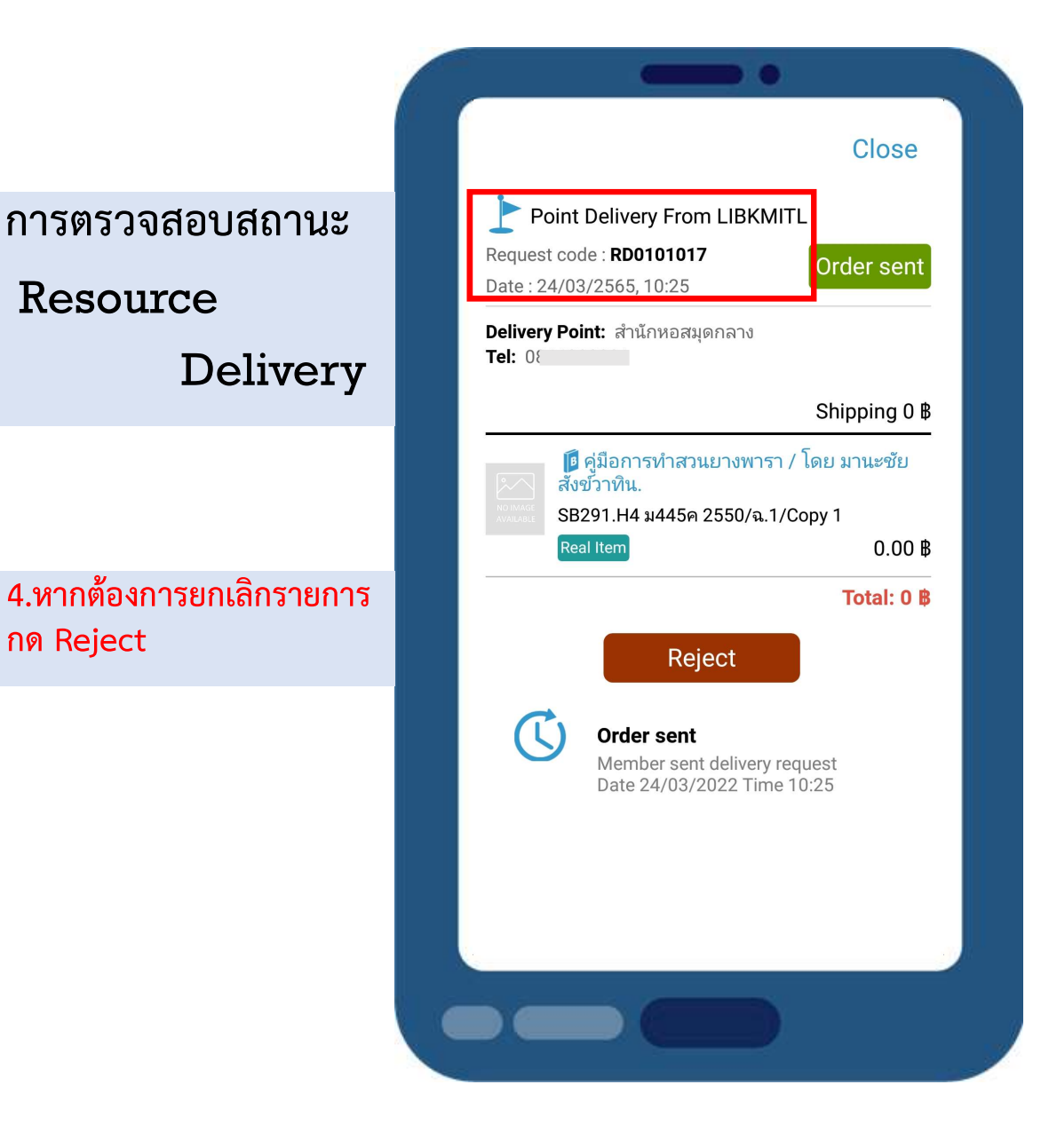

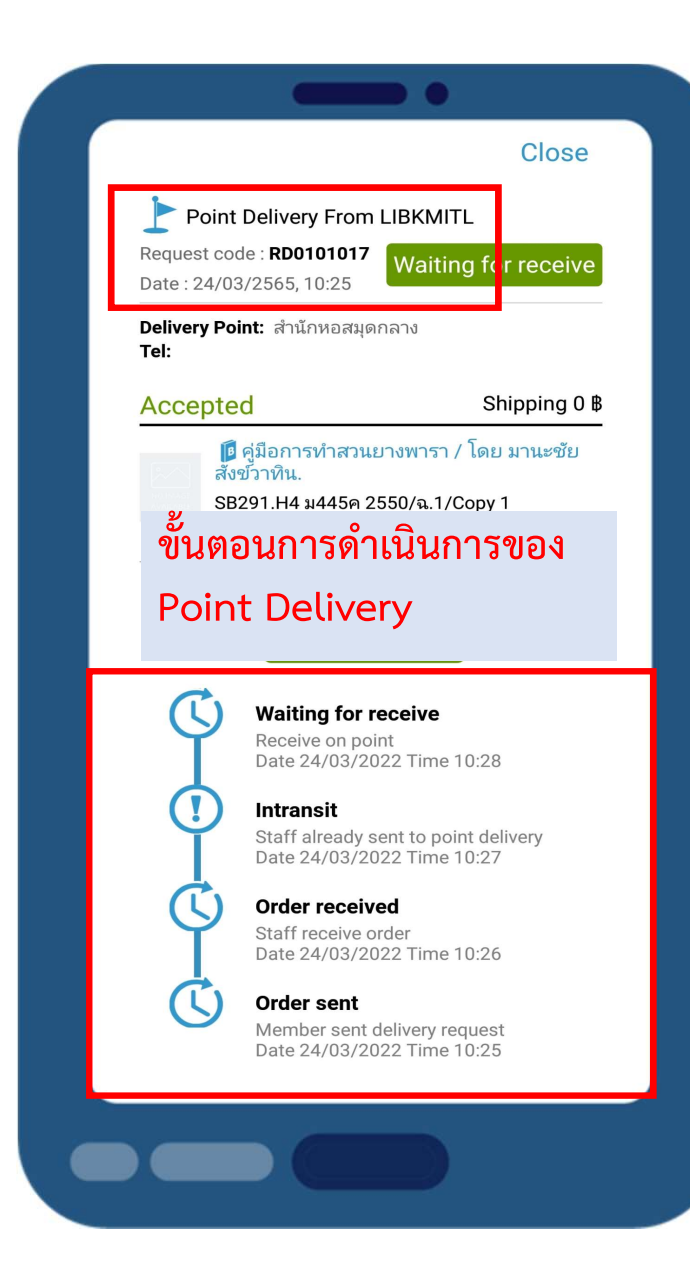

# 5.เจ้าหน้าที่นำหนังสือไปใส่ไว้ใน Locker บริเวณหน้าห้อง Co-Working Space ฝั่งที่จอดรถผู้ใช้บริการ

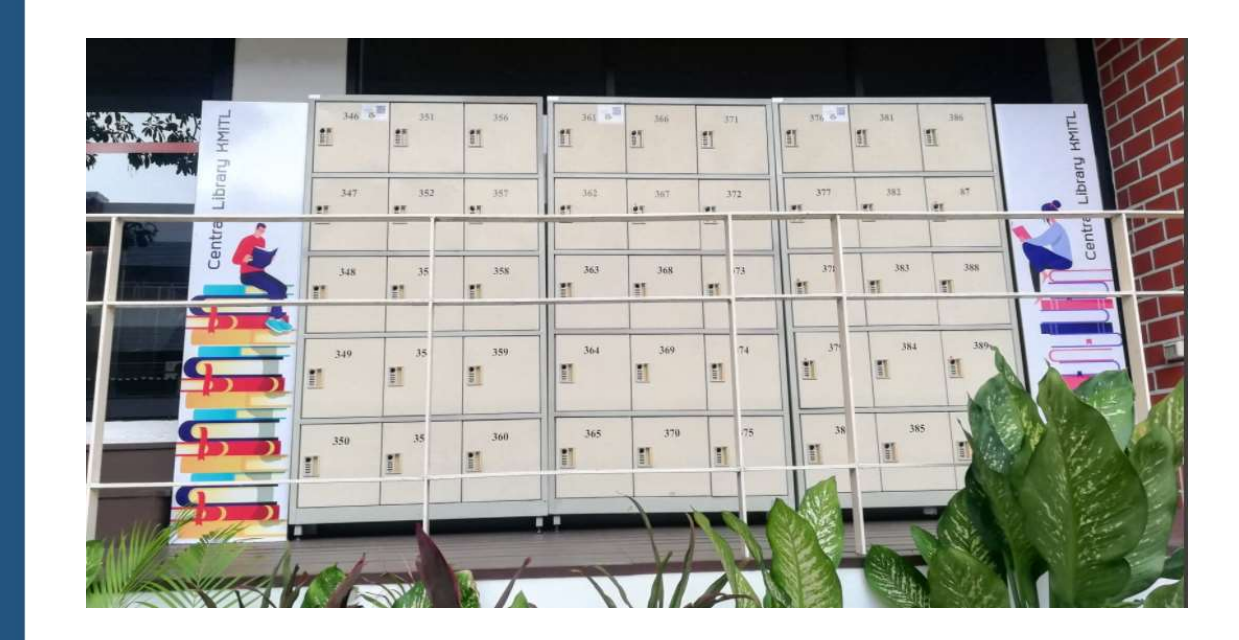

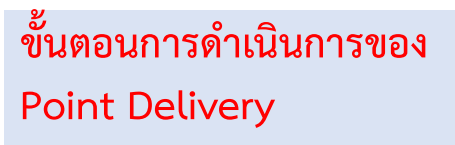

#### แจ้งรับทรัพยากรสารนิเทศ สำนักหอสมุดกลาง ตามคำขอ

สำนักหอสมุดกลาง สจล <library@kmitl.ac.th> ถึง TI N 👻

เรียนผู้ใช้บริการ

Citiz .

กรุณามารับทรัพยากร จำนวน 1 เล่ม ตามค่าขอเลขที่ RD0101010

ตู้ล็อกเกอร์ที่ 368 password มริเวณหน้าห้อง Co-Working Space หลังโซนที่จอดรถผู้ใช้บริการ)วันเวลาในการรับทรัพยากร วันที่ 21 มี.ค.65 เวลา10.00-20.00น. หรือ 22-23 มี.ค.65 เวลา09.00-20.00น (หากผู้ใช้บริการ ใม่มารับทรัพยกรสารนิเทศภายในวันดังกล่าว ถือว่ายกเล็กรายการยืม)

หมายเหตุ : การเข้ารับบริการเป็นไปตามประกาศของสถาบันฯ อย่างเคร่งครัด คือ

1. ผู้ที่ได้รับวัคซึน Sinovac หรือ Sinapham ต้องได้รับวัคซึนแล้วจำนวน 2 เข็ม

ผู้ที่ใด้รับวัคซึน AstraZeneca หรือวัดซึนทางเลือกอื่น ต้องได้รับวัคซึนแล้วไม่น้อยกว่า 1 เข็ม

สุปราณี สอนเจริญ ฝ่ายบริการสารนิเทศ ส่านักหอสมุดกลาง สจล.

### 6.เจ้าหน้าที่ส่ง Email แจ้งให้มารับทรัพยากร หมายเลขตู้ locker และ password เปิดตู้

🖒 ดอบ

🔿 ສ່ນທ່ວ

จ. 21 มี.ค. 09:43 (2 วันที่ผ่านมา) 🛛 😭

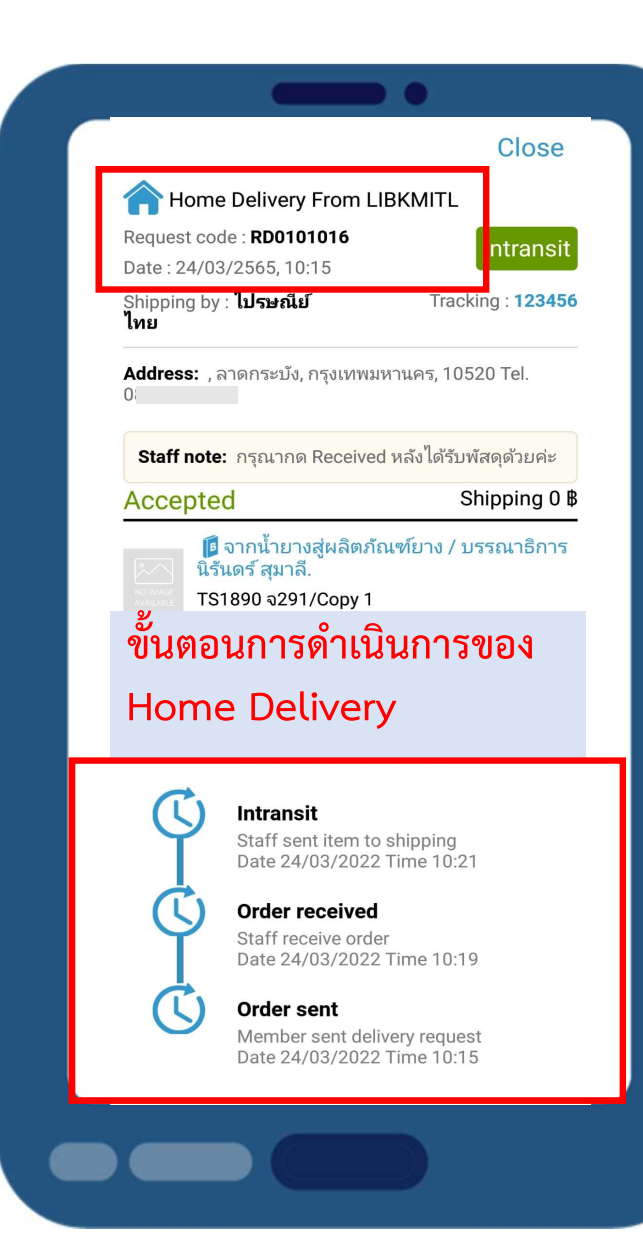

# 7.เจ้าหน้าที่ดำเนินการจัดส่งหนังสือตามที่อยู่ที่ระบุ

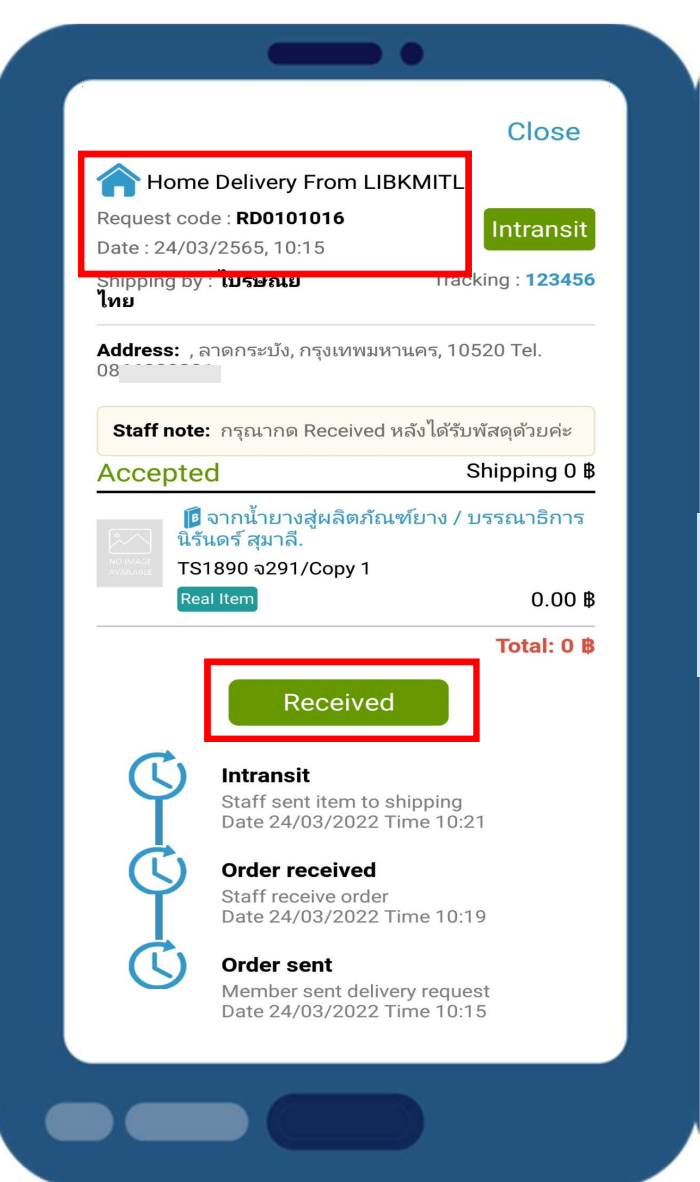

## 8.หากได้รับทรัพยากร แล้ว กด Received

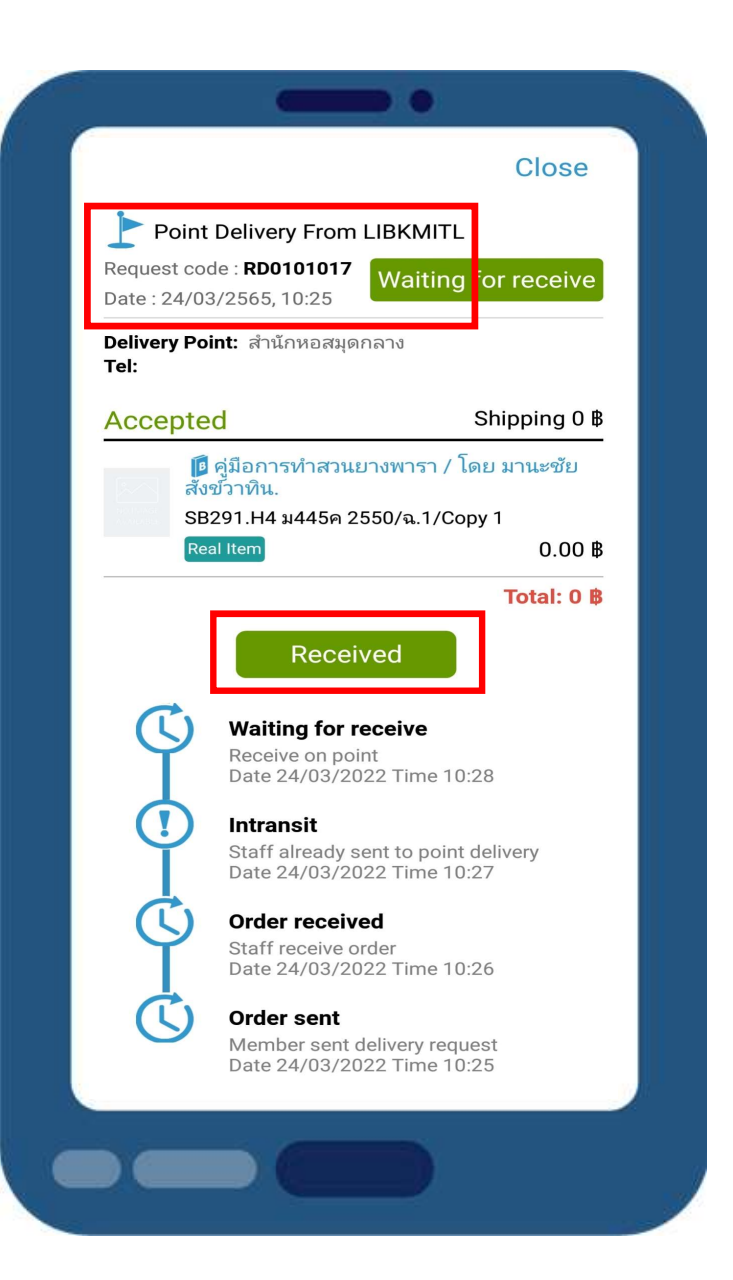

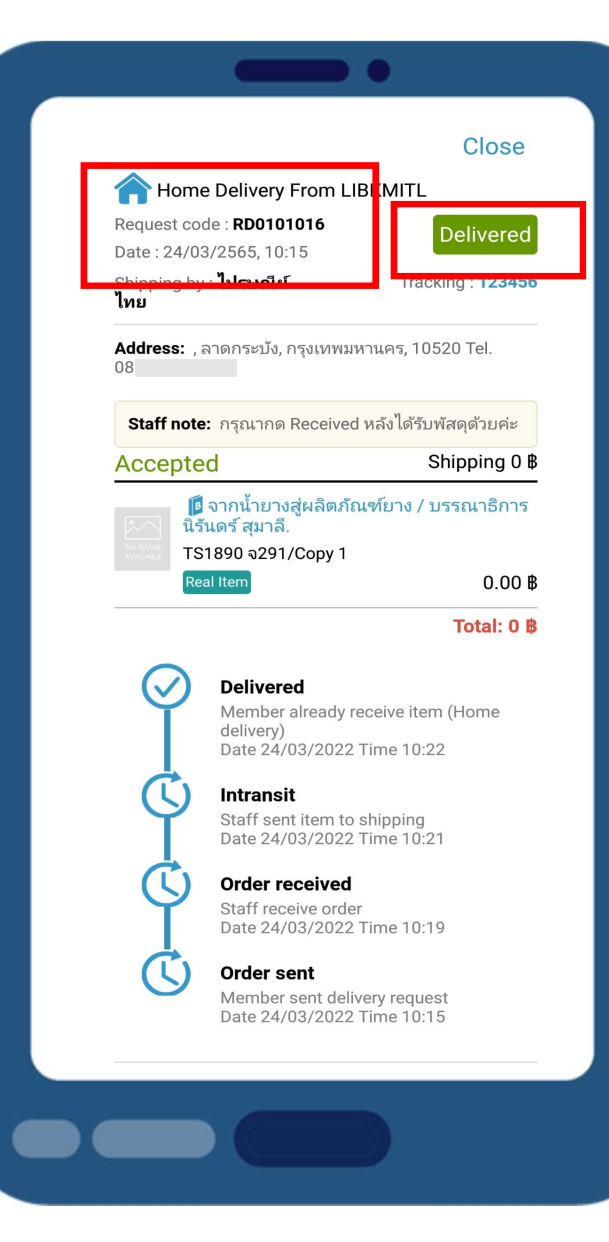

9.เรียบร้อยแล้ว สถานะการจัดส่งจะ เป็น Delivered

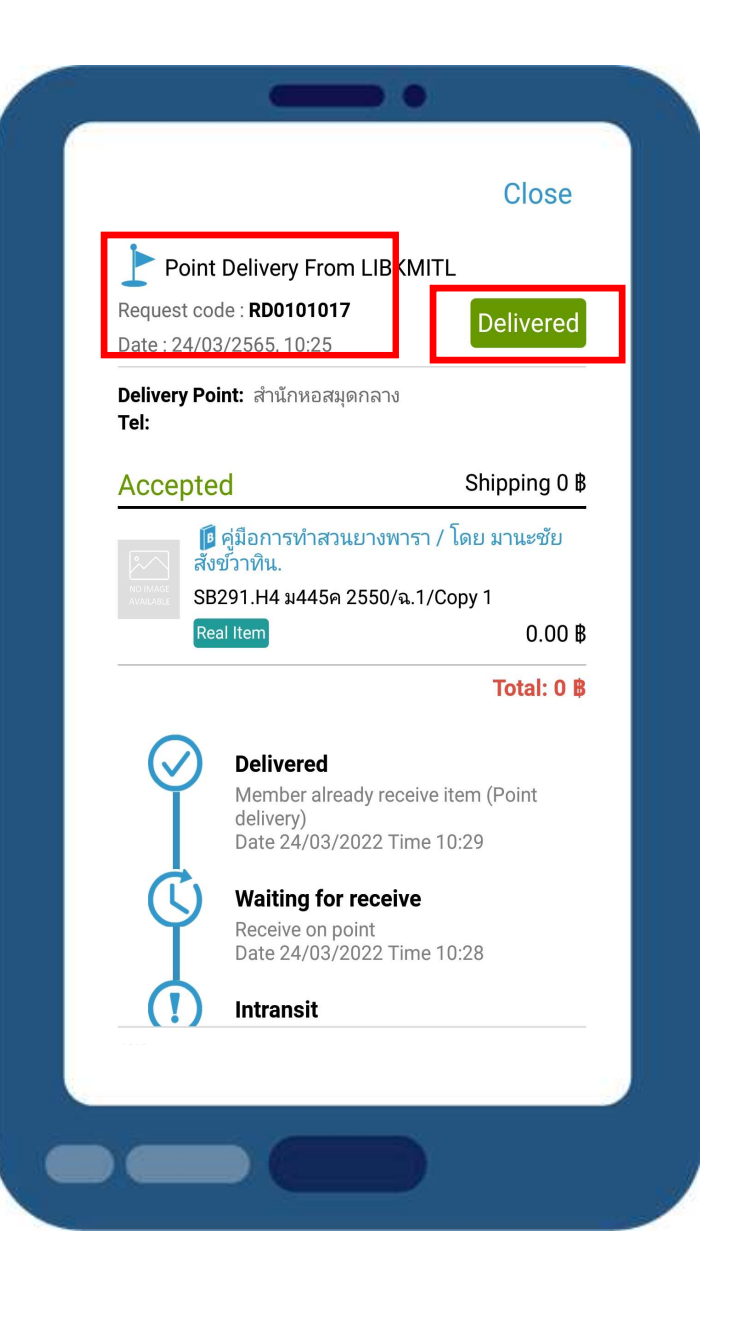